### ขั้นตอนสมัครหนังสือยินยอมผ่าน Bualuang iBanking

### 1. Log on เข้าสู่บริการ Bualuang iBanking

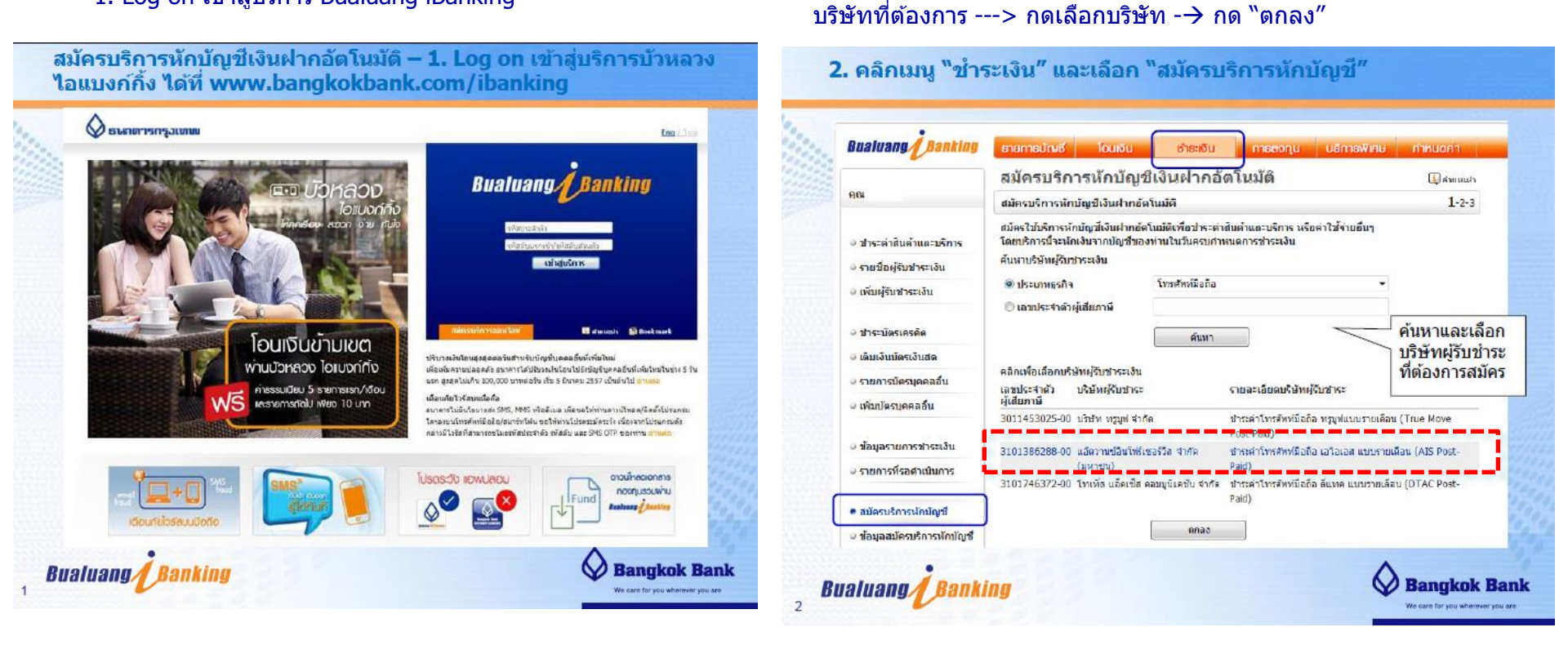

2. คลิกเมนู "ชำระเงิน″ -→ เลือก "สมัครบริการหักบัญขี″ -→ ค้นหาชื่อ

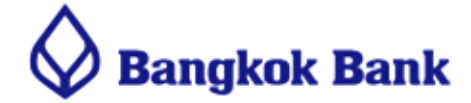

## ขั้นตอนสมัครหนังสือยินยอมผ่าน Bualuang iBanking (ต่อ)

#### 3. กรอกรายข้อมูล --→ เลือกเลขที่บัญชีที่ยินยอมให้หักบัญชี ---> ขั้นตอนต่อไป

|                                       | ข้อมูอบริษัทษุรับชาระ                                                                                                    | 200 | Bualwang Banking                                                                                                    | สารกรุงกันชี โดยชัน อาจสารข                                                                                                    |
|---------------------------------------|----------------------------------------------------------------------------------------------------|-----|----------------------------------------------------------------------------------------------------|----------------------------------------------------------------------------------------------------|
| 🖾 อาม-ตอบ                             | เลชประจำตัวผู้เสียภาษีบริษัทผู้รับ 3101386288-00                                                                                                    |     | คุณ                                                                                                    | สมครามราก การทำหญา มี สาราาสมบ<br>สมครามการสักษัทร์ส่วนที่สี่ 1-2-3                                                                                                    |
| สะของหม่นส่ง<br>(พ. +66 (0) 2645 5555 | ชาระ<br>บริษัทศรีบชาระ แล้งวามข้อนโฟอีเขอรัวส จากิด (มหาอน)<br>รายละเอียดบริษัทศรู้รับชาระ ชำระค่าโทรศัพท์ชื่อลือ เอโลเลส แบบรายเดือบ (AIS Post-Paid)                      |     | <ul> <li>ອາເຕສາສິນສຳແລະນຽກາດ</li> <li>ຈາຍສິລຊ່ຽນອຳເຕເວັນ</li> <li>ຈາກມາຊິນອຳເຕເວັນ</li> </ul>                                                | ไปรัดษรวาสอเพราะขอเพร็องของข้อมูล และระบุรที่สาวแหล้งเดียว (OTP) เพื่อขึ้นเป็นการประเยการ<br>รัพที<br>มิญชาที่มีแขนหม้าให้เกมิญชา<br>แสนประชาศัมดิ์โสภาษ์จังสัมษรู้ในช่วงะ 3101                     |
|                                       | ข้อมูลลูกค้า                                                                                                    |     |                                                                                                    | ปรัญหาสู่ในท่าง:<br>แล้ดวามช่วยวัติสุราสอ (มหายน)                                                                                                    |
|                                       | รามละเอียดดามใบแข้งการประเงิน<br>ชื่อ บามสกุล<br>> เกซที่มัญชีของ หมายเตอโทรติพท์<br>ลูกล้า เคลื่อนที่ของลูกค้า                                                            |     | <ul> <li>อาจ-บองสมสต</li> <li>สมเว็บปัตรเว็บสต</li> <li>รายการปัตรมุลคลอื่น</li> <li>เทิมปัตรมุลคลอื่น</li> <li>เทิมปัตรมุลคลอื่น</li> </ul> | รับสามารถเป็นสามารถ มาการการการการการการการการการการการการการ                                                                                                    |
|                                       | บัญปีที่ยินยอม โปรดเลือก                                                                                                    |     | จายการที่รอสามมินการ                                                                                                    |                                                                                                    |
|                                       |                                                                                                    |     | <ul> <li>สมัครบริการนักบัญชี</li> <li>ช่อมูลสมัครบริการนักบัญชี</li> </ul>                                                                   | າມກາງກັບເລື່ອມແຫຍ່ມູເຊິ່ມເຈົ້າແອນເຫັນເຈັ້າເຮັດເປັນການເຮົາມາຍູ່ເຮັດແຫຍ່ມ ແລະແບບການ ແລະ ແບບການ ແລະ ແລະ ແລະ ແລະ ແ<br>ເປັນແຕ່ເຈົ້າແຮ່ງເຮັດເປັນເຫັນແຫຍ່ມ ແມ່ນເປັນແມ່ນ ແມ່ນ ແມ່ນ ແມ່ນ ແມ່ນ ແມ່ນ ແມ່ນ ແມ່ນ |
|                                       | เมื่อท่านกล "ขั้นคอนต่อไป" ระบบจะส่งกฬสผ่านครั้งเลียว (OTP) ไปยังโทรศัพท์มือถือหมายเลข 089 XXX 0XXX                                                                        |     | C =======                                                                                                    | และข่างเจ้าอองขันว่าขนาดกระเทียงในจากขัญขึ้นองข่างเจ้าในขณะที่ไม่ไปขัญขึ้นสื่องหลองทักข่าง: • ได้รับไ<br>ระกอกรได้ส่องข้อความใปส่องใหญ่สังที่ได้ตั้งของผ่านเพื่อหลัดขนล้า                           |
|                                       | กรุณาเบทเทรศกทยองทานแสสรรวจสอบสญญาณ<br>ชินคอมส่อไป ยกเลิก<br>หมายเหตุ: ในกรณีที่ท่านเปลื่อนแข่งหมายเลขไทรศึกที่มีอถือ และยังใบได้องทะเบียบหมายเลขโทรศึกที่มีอถือไหม่ไว้กับ |     | 5, สอบอานากับเสีย<br>โพร. 466 (5) 2545 5555                                                                                                  | ชื่อมุลัง: ชื่อกษัตอีย.<br>พิษภาณาดู หนังหน้าปฏิบัติสามปลี II OTP ณ 17:22 สงสัตโกร 1333                                                                                                    |

4. ตรวจสอบความถูกต้องของข้อมูล -→ กรอกรหัส OTP (ได้รับทาง SMS) -→ กด "กดยืนยัน″

# **Bangkok Bank**